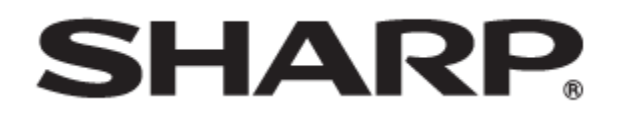

# タッチディスプレイ <sup>形名</sup> PN-LA862 PN-LA752 PN-LA652

# S フォーマットコマンド取扱説明書

PN-LA862-LA752-LA652 OM1 JP(2)

# コンピューターで本機を制御する(RS-232C)

コンピューターの RS-232C(COM ポート)を利用して、コ ンピューターから本機を制御することができます。

- ご参考
- RS-232C を利用して本機を制御するときは、「管理者設定」→ 「制御機能」の「コマンド(RS-232C)」をオンに設定してください。

## 接続のしかた

入力端子

コンピューターの COM ポート (RS-232C コネクター) と本 機の RS-232C 入力端子を RS-232C ケーブル (ストレート) で 接続します。

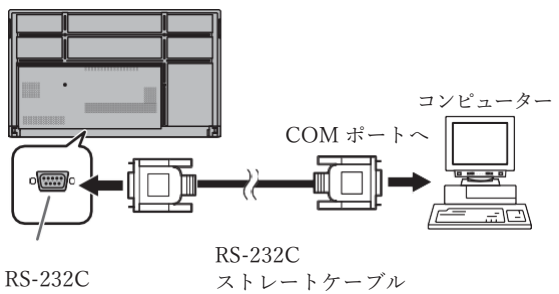

(市販品)

## 通信仕様

コンピューター側の RS-232C 通信仕様を次のように設定してください。

| ボーレート | 9600bps | ストップビット | 1ビット |
|-------|---------|---------|------|
| データ長  | 8ビット    | フロー制御   | なし   |
| パリティ  | なし      |         |      |

# コンピューターで本機を制御する (LAN)

本機をネットワークに接続し、ネットワーク上のコンピ ューターから本機を制御することができます。

#### ご参考

- 本機をネットワークに接続する必要があります。
   設定メニューの「管理者設定」→「通信設定」の「LAN ポート」をオンにし、「LAN 設定」でネットワークの設定してください。
- 設定メニューの「管理者設定」→「制御機能」の「コマンド (LAN)」をオンにします。
- LAN コマンドの設定は Web ページの「NETWORK -COMMAND」で設定します。

### コマンドによる制御

ターミナルソフトなどを使い、S フォーマットコマンド (5ページ)で本機を制御することができます。 ターミナルソフトの説明書も併せてお読みください。

### 通常接続のコマンド設定

ログイン名、パスワードを設定して使用するユーザーを制 限することができます。

- 1. 設定メニューの「管理者設定」→「制御機能」の 「HTTP サーバー」をオンにします。
- INFORMATION ボタンを押し、製品情報2で本機の IP アドレスを確認します。
- 3. Web ブラウザで本機の IP アドレスを入力するとログイ ンページが表示されます。
- USER NAME: admin / PASSWORD: {初期値: 初回電源 投入時に登録した値}を入力して管理者としてログイン します。
- 5. 「NETWORK-COMMAND」メニューを表示します。
- 6. 「COMMAND CONTROL」を ENABLE に設定しま す。
- 7. 「SECURE PROTOCOL」を DISABLE(初期値)に設 定します。
- 8. 「LOGIN AUTHENTICATION (S-FORMAT)」を ENABLE (初期値) に設定します。
- 9. APPLY ボタンを押します。

### 通常接続によるコマンド制御

- 1. 本機と接続する。
  - IP アドレス、データポート番号(初期値:10008) を指定し、本機と接続します。
    - 接続に成功すると、「Login:」が返信されます。
  - ユーザー名を送信する。
    - 「ユーザー名」+「□」を送信してください。
    - 送信に成功すると、「□ Password:」が返信されます。
  - ③ パスワードを送信する。
    - •「パスワード」+「□」を送信してください。
    - パスワードを設定していない場合は、
       「」」を送信してください。
    - 送信に成功すると、「OK」」」が返信されます。
- 2. コマンドを送信し、本機を制御する。
  - コマンドは RS-232C と同じです。通信手順(3 ページ)に従い操作してください。
  - Sフォーマットコマンド一覧(5ページ)にあるコマンドが使えます。

#### ご参考

- 「USER NAME / PASSWORD」で登録されたユーザー 名とパスワードでログインすることができます。ユーザ ー名の初期値は、user1 もしくは user2 です。パスワー ドの初期値は初回電源投入時に登録した値が設定されて います。
- ログインユーザーを制限しない場合は「LOGIN AUTHENTICATION (S-FORMAT)」を DISABLE にし てください。その場合、ユーザー名、パスワードには 「□」を送信してください。
- 「AUTO LOGOUT」が ENABLE の場合は、コマンド通信のない時間が 15 分経過すると、切断されます。
- 同時に3つまで接続できます。

通信手順

■ コマンドフォーマット コンピューターから本機にコマンドを送ると、それに

応じたレスポンスが返ってきます。

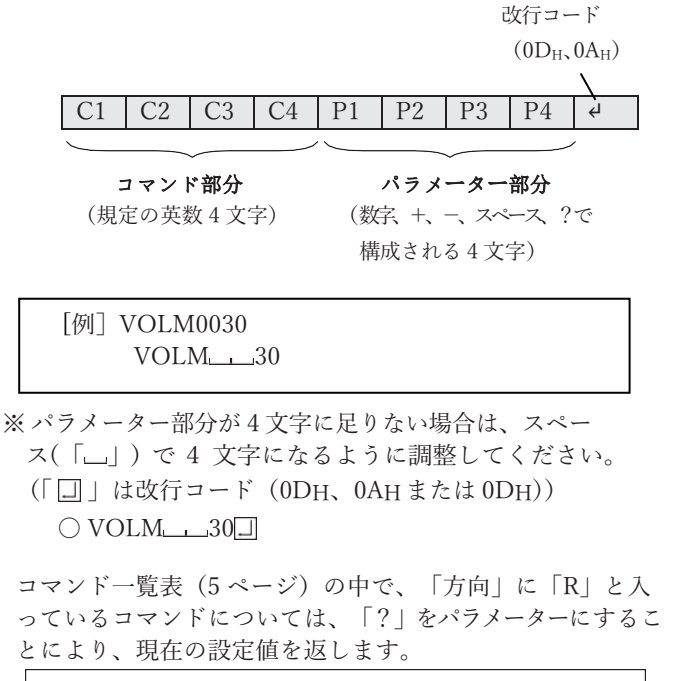

| [例]            |                |
|----------------|----------------|
| VOLM ? ? ? ? ? | → コンピューターから本機へ |
| VOLM : : : :   | (現在の音量設定値は?)   |
| 30             | _ 本機からコンピューターへ |
|                | (設定値:30)       |

■ レスポンス

コマンドが正しく実行された場合

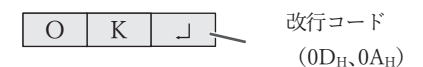

コマンドの終了後、返信されます。

コマンドが実行できなかった場合

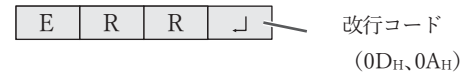

#### ご参考

- 該当するコマンドがない場合や、現在の状態で使用でき ないコマンドを使用した場合などに「ERR」が返信され ます。
- コマンド部分に小文字英字のみを使用した場合、何も返 信されません(「ERR」も返信されません)。
- コンピューターと本機の接続が不完全な場合など、通信 自体が成立しない状態では、「ERR」を含め返信はありま せん。
- 周囲環境によるノイズ等が原因で、正しくコマンドが 受信できず「ERR」が返信される場合があります。シ ステムやソフトウェアで、コマンドの再送信(リトラ イ)を行う等配慮してください。

コマンドの実行に時間がかかっている場合

| W | А | Ι | Т | _ L | 改行コード                      |
|---|---|---|---|-----|----------------------------|
|   |   |   |   |     | $(0D_{\rm H}, 0A_{\rm H})$ |

「WAIT」が返ってた場合、しばらく待つとレスポンスが返ってきます。レスポンスが 返ってくるまでは、コマンドを 送信しないでください。

#### ■ 通信間隔について

- コマンドレスポンスに対するタイムアウト時間を設 定するときは、10秒以上に設定してください。
- コマンドレスポンスから次のコマンド送信までは、100ms以上の間隔を空けてください。

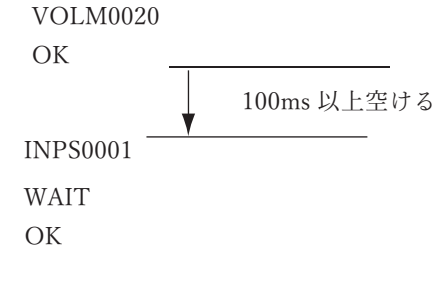

ご参考

- オールリセットを実行したときは、再起動します。1
   分以上経過してから次のコマンドを送信してください。
- 電源「入」または「切」コマンドを送信するときは、
   送信するアプリケーション側でバッファをクリアすることをお勧めします。
- 電源「入」または「切」コマンドを実行したときは、
   1 分以上経過してから次のコマンドを送信してください。

## コマンド一覧表

※∶

コマンド一覧表の見かた

- コマンド: コマンド部分(4 ページ)
- 方向: W 「パラメーター」をパラメーター部分(4ページ)に設定して使用することにより、「制御/返信内容」 に書かれたように機能します。
  - Rパラメーター部分(4 ページ)に「????」または「\_\_\_\_?」を使用することにより、「返信」 に示す返り値が得られます。
- パラメーター: パラメーター部分 (引数) (4ページ)
- 返信: レスポンス(返り値)
  - ●:電源「入」と電源待機状態、入力信号待機状態で使えます。
    - ○:電源「入」と入力信号待機状態で使えます。
    - △:電源「入」と電源待機状態で使えます。
    - -:電源「入」で使えます。

#### 電源制御/入力切換

| 機能   | コマンド | 方向 | パラメーター | 返信 | 制御 / 返信内容    | * |
|------|------|----|--------|----|--------------|---|
| 電源制御 | POWR | W  | 0      |    | 電源待機状態へ移行    |   |
|      |      |    | 1      |    | 電源待機状態から復帰   |   |
|      |      | R  |        | 0  | 電源待機状態       |   |
|      |      |    |        | 1  | 通常動作状態       |   |
|      |      |    |        | 2  | 信号入力待機状態     |   |
| 入力切換 | INPS | W  | 0      |    | トグルで入力切換。    | • |
|      |      | WR | 10     | 10 | HDMI1        |   |
|      |      |    | 13     | 13 | HDMI2        |   |
|      |      |    | 14     | 14 | Display Port |   |
|      |      |    | 21     | 21 | OPTION       |   |
|      |      |    | 27     | 27 | USB-C        |   |

#### 映像調整メニュー

|      |     | 機能       | コマンド | 方向 | パラメーター   | 返信           | 制御 / 返信内容                               | *  |
|------|-----|----------|------|----|----------|--------------|-----------------------------------------|----|
| ピクチャ | ーモー | ۴        | BMOD | WR | 0        | 0            | 標準                                      |    |
|      |     |          |      |    | 2        | 2            | あざやか                                    |    |
|      |     |          |      |    | 3        | 3            | sRGB                                    |    |
|      |     |          |      |    | 4        | 4            | 高照度                                     |    |
|      |     |          |      | 8  | 8        | カスタム         |                                         |    |
|      |     |          |      |    | 20       | 20           | 会議室                                     |    |
|      |     |          |      |    | 21       | 21           | サイネージ                                   |    |
| 明るさ  |     |          | VLMP | WR | 0-31     | 0-31         |                                         |    |
| バックラ | イトデ | イミング     | BADI | WR | 0~1      | 0~1          | 0:オフ、1:オン                               |    |
| バックラ | イトオ | 7        | BOMD | WR | 0~1      | 0~1          | 0: バックライトオフ, 1: バックライトオン                |    |
| コントラ | スト  |          | CONT | WR | 0~60     | 0~60         |                                         |    |
| 黒レベル | /   |          | BLVL | WR | 0~60     | 0~60         |                                         |    |
| 色あい  |     |          | TINT | WR | 0~60     | 0~60         |                                         |    |
| 色の濃さ |     |          | COLR | WR | 0~60     | 0~60         |                                         |    |
| シャーブ | ゚ネス |          | SHRP | WR | 0~24     | 0~24         |                                         |    |
| 色温度  |     |          | WHBL | WR | 0~2      | 0~2          | 0:調整しない、1:プリセット、2:ユーザー設定                |    |
|      | プリセ | ェット      | CTMP | WR |          |              | 1: 3000K ~ 15: 10000K (500K step),      | 1  |
|      |     |          |      |    | 1 00     | 1 00         | 16: 5600K, 17 9300K, 18: 3200K,         |    |
|      |     |          |      |    | 1~28     | 1~28         | 19: 10500K $\sim$ 28: 15000K (500 step) |    |
|      |     |          |      |    |          |              | 色温度がプリセットに設定されていないときは ERR が返る           |    |
|      | ユー  | 赤色コントラスト | CRTR | WR | 0~256    | 0~256        | 色温度がユーザー設定に設定されているときのコントラストとオフ設置値。      |    |
|      | ザー  | 緑色コントラスト | CRTG | WR | 0~256    | $0 \sim 256$ | 色温度がユーザー設定に設定されていないときは ERR が返る          |    |
|      | 設定  | 青色コントラスト | CRTB | WR | 0~256    | 0~256        |                                         | •1 |
|      |     | 赤色オフセット  | OFSR | WR | -127~127 | -127~127     |                                         | •1 |
|      |     | 緑色オフセット  | OFSG | WR | -127~127 | -127~127     |                                         |    |
|      |     | 青色オフセット  | OFSB | WR | -127~127 | -127~127     |                                         |    |
|      | プリセ | マット値コピー  | CPTU | W  | 0        |              | プリセット値をユーザー設定にコピーする                     |    |

| 機能                  | コマンド    | 方向    | パラメーター      | 返信           | 制御 / 返信内容                                                              | *   |
|---------------------|---------|-------|-------------|--------------|------------------------------------------------------------------------|-----|
| ガンマ                 | GAMM    | WR    | 1           | 1            | 2.2                                                                    |     |
|                     |         |       | 2           | 2            | 2.4                                                                    |     |
|                     |         |       | 3           | 3            | DICOM SIMULATION                                                       |     |
|                     |         |       | 10          | 10           | NATIVE                                                                 |     |
| カラーコントロール-色相-R      | CMHR    | WR    | -10~10      | -10~10       | +方向でY(黄)に近づく<br>                                                       |     |
| カラーコントロール-色相-Y      | CMHY    | WR    | -10~10      | -10~10       | - 方向でG(緑)に近づく                                                          | _   |
|                     |         |       |             |              | -方向で R(赤)に近づく                                                          |     |
| カラーコントロール-色相-G      | CMHG    | WR    | -10~10      | -10~10       | +方向で C(シアン)に近づく<br>-方向で Y(黄)に近づく                                       |     |
| カラーコントロール-色相-C      | СМНС    | WR    | -10~10      | -10~10       | +方向で B(青)に近づく                                                          |     |
|                     |         |       |             |              | -方向で G(緑)に近づく                                                          |     |
| カラーコントロール-色相-B      | CMHB    | WR    | -10~10      | -10~10       | +方向で M(マゼンタ)に近づく<br>- 方向で C(シアン)に近づく                                   |     |
| <br>カラーコントロール-色相-M  | CMHM    | WR    | -10~10      | -10~10       | - 方向で $R(赤)$ に近づく                                                      | - • |
|                     | Chillin |       | 10 10       | 10 10        | -方向で B(青)に近づく                                                          |     |
| カラーコントロール-彩度-R      | CMSR    | WR    | -10~10      | -10~10       | +方向で R(赤)の彩度が上がる(色が濃くなる)                                               |     |
|                     |         |       |             |              | -方向で R(赤)の彩度が下がる(色が薄くなる)                                               |     |
| カラーコントロール-彩度-Y      | CMSY    | WR    | -10~10      | -10~10       | +方向でY(黄)の彩度が上がる(色が濃くなる)                                                |     |
|                     |         |       |             |              | -方向で Y(黄)の彩度が下がる(色が薄くなる)                                               | _   |
| カラーコントロール-彩度-G      | CMSG    | WR    | -10~10      | -10~10       | +方向で G(緑)の彩度が上がる(色が濃くなる)                                               |     |
| カラ コントロ * 彩座 C      | CMSC    | WD    | 10 - 10     | 10- 10       | - 万回で G(線)の杉皮か下かる(巴が得くなる)                                              | _   |
| カノーコンドロール-杉皮-C      | CMSC    | VV IX | -10~10      | -10~10       | +方向で $C(y) = y = 0$ の形度が上がる(巴が震くなる)<br>-方向で $C(y = y)$ の彩度が下がる(色が満くたる) |     |
| カラーコントロール-彩度-B      | CMSB    | WR    | -10~10      | -10~10       | +方向で B(書)の彩度が上がる(色が濃くなる)                                               |     |
|                     | 0.100   |       | 10 10       | 10 10        | -方向で B(青)の彩度が下がる(色が薄くなる)                                               |     |
| カラーコントロール-彩度-M      | CMSM    | WR    | -10~10      | -10~10       | +方向で M(マゼンタ)の彩度が上がる(色が濃くなる)                                            |     |
|                     |         |       |             |              | -方向で M(マゼンタ)の彩度が下がる(色が薄くなる)                                            |     |
| カラーコントロール-リセット      | CRST    | W     | 1           |              | 色相リセット                                                                 |     |
|                     |         |       | 2           |              | 彩度リセット                                                                 | •1  |
| ノイズリダクション           | TDNR    | WR    | 0~2         | 0~2          | 0:しない、1:弱、2:強                                                          | -   |
| RGB 入力レンジ           | INPR    | WR    | 0~2         | 0~2          | 0:自動、1:フル、2:リミテッド                                                      | •   |
| DisplayPort ストリーム   | DPST    | WR    | 0,2         | 0,2          | 0 : SST1(DP Ver1.1)、2 : SST2(DP Ver1.2)                                |     |
| HDMI モード-HDMI1      | HD1M    | WR    | 0~1         | 0~1          | 0:モード1、1:モード2                                                          |     |
| HDMI モード-HDMI2      | HD2M    | WR    | 0~1         | 0~1          | 0:モード1、1:モード2                                                          | _   |
| HDMI モード-OPTION     | OPTM    | WR    | 0~1         | 0~1          | 0:モード1、1:モード2                                                          |     |
| HDR                 | HDRS    | WR    | 0~1         | 0~1          | 0:しない、1:する                                                             | 0   |
| PQ 輝度               | PQLU    | WR    | 0~2         | 0~2          | 0:低、1:中、2:高                                                            |     |
| 外光センサー - モード        | ALSM    | WR    | 0~1         | 0~1          | 0:オフ、1:オン                                                              |     |
| 外光センサー - 明るい時 - 照度  | AIBI    | WR    | 0~100       | 0~100        |                                                                        |     |
| 外光センサー - 明るい時 – 明るさ | AIBB    | WR    | 0~31        | 0~31         |                                                                        |     |
| 外光センサー – 暗い時 - 照度   | AIDI    | WR    | 0~100       | 0~100        |                                                                        |     |
| 外光センサー -暗い時 – 明るさ   | AIDB    | WR    | 0~31        | 0~31         |                                                                        | •   |
| 外光センサー状況 - 照度       | ASIL    | R     |             | 0~100        |                                                                        |     |
| 外光センサー状況 – 明るさ      | ASBR    | R     |             | 0~31         |                                                                        |     |
| モーションセンサー - モード     | HUSM    | WR    | 0~1         | 0~1          | 0:オフ、1:オン                                                              |     |
| モーションセンサー -オートオフ時間  | HAOT    | WR    | 1~4         | 1~4          | 1:1時間、2:2時間、3:3時間、4:4時間                                                |     |
| パターン表示              | PTDF    | WR    | 0~4.99      | 0~4.99       | 0:オフ、1:白、2:赤、3:緑、4:青、99:ユーザー設定                                         | 0   |
| パターン表示-ユーザー設定-R     | PTDR    | WR    | 0~255       | 0~255        | 混合色を表示する時のRのレベルを設定する。                                                  |     |
|                     |         |       | 0 200       | 0 200        | パターン表示が「ユーザー設定」以外の時、無効となる。                                             |     |
| パターン表示-ユーザー設定-G     | PTDG    | WR    | 0~255       | $0 \sim 255$ | 混合色を表示する時の G のレベルを設定する。                                                |     |
|                     |         | ļ     |             |              | パターン表示が「ユーザー設定」以外の時、無効となる。                                             |     |
| パターン表示-ユーザー設定-B     | PTDB    | WR    | 0~255       | 0~255        | 混合色を表示する時の B のレベルを設定する。<br>バターン表示が「ユーザー設定」以外の時、無効となる。                  |     |
| パターン表示-レベル          | PTDL    | WR    | 0~255       | 0~255        | 単色パターン(白/赤/緑/青)を表示する時の RGB レベルを設定する。                                   |     |
|                     |         |       |             |              | パターン表示が「白/赤/緑/青」以外の時、無効となる。                                            |     |
| USB-C 設定            | USBC    | WR    | 0~1         | 0~1          | 0: DP 2 Lane (推奨)、 1: DP 4 Lane / USB2.0                               | •   |
| リセット                | ARST    | W     | 2           |              | 映像調整リセット                                                               | —   |
| *1 - 1- 2 O         |         |       | 1 28 E 2 He |              |                                                                        |     |

\*1これらのコマンドは「パワーセーブモード」が「オン」時の電源待機状態では使えません。

## 音声調整メニュー

| 機能        | コマンド | 方向 | パラメーター | 返信     | 制御 / 返信内容                 | * |
|-----------|------|----|--------|--------|---------------------------|---|
| 音声モード     | AUMO | WR | 0~3    | 0~3    | 0:標準、1:会議室、2:サイネージ、3:カスタム |   |
| 音量        | VOLM | WR | 0~31   | 0~31   |                           |   |
| 高音        | AUTR | WR | -5~5   | -5~5   |                           | • |
| 低音        | AUBS | WR | -5~5   | -5~5   |                           |   |
| バランス      | AUBL | WR | -10~10 | -10~10 |                           |   |
| 消音        | MUTE | WR | 0~1    | 0~1    | 0:オフ、1:オン                 | 0 |
| 音声出力      | AOUT | WR | 0~1    | 0~1    | 0:可変1、1:固定、2:可変2          |   |
| 音声モノラル    | MONO | WR | 0~1    | 0~1    | 0:しない、1:する                | • |
| FREEZE 消音 | FRAO | WR | 0~1    | 0~1    | 0:しない、1:する                |   |
| リセット      | ARST | W  | 3      |        | 音声調整リセット                  | - |

### マルチ/PIP メニュー

|      | 機能                | コマンド | 方向 | パラメーター | 返信     | 制御 / 返信内容                     | *           |
|------|-------------------|------|----|--------|--------|-------------------------------|-------------|
| PIP  | モード               | MWIN | WR | 0~3    | 0~3    | 0:オフ、1:PIP、2:PbyP、3:PbyP2     |             |
|      | 画面サイズ             | MPSZ | WR | 1~64   | 1~64   |                               |             |
|      | サブ画面位置長辺方向        | MHPS | WR | 0~100  | 0~100  |                               |             |
|      | サブ画面位置短辺方向        | MVPS | WR | 0~100  | 0~100  |                               |             |
|      | サブ画面位置一括指定        | MPOS | WR | хххууу | хххууу | xxx:長辺方向 0~100、yyy:短編方向 0~100 |             |
|      | サブ画面透過            | MWBL | WR | 0~7    | 0~7    |                               |             |
|      | サブ画面入力信号          | MWIP | WR | 10     | 10     | HDMI1                         |             |
|      |                   |      |    | 13     | 13     | HDMI2                         | •           |
|      |                   |      |    | 14     | 14     | DisplayPort                   |             |
|      |                   |      |    | 21     | 21     | OPTION                        |             |
|      |                   |      |    | 27     | 27     | USB-C                         |             |
|      | 音声選択              | MWAD | WR | 1~2    | 1~2    | 1 : MAIN、2 : SUB              |             |
|      | PbyP/PbyP2 メイン画面位 | MWPP | WR | 0~1    | 0~1    | 0:POS1、1:POS2                 |             |
|      | 置                 |      |    |        |        |                               |             |
|      | PbyP2 サブ画面位置      | MW2P | WR | 0~2    | 0~2    | 0 : POS1、1 : POS2、2 : POS3    |             |
| 4 画面 | 設定                | MSCS | WR | 1,4    | 1,4    | 1:しない、4:4画面                   | $\triangle$ |
|      | 初期画面構成ポジション1      | MSP1 | WR | 0      | 0      | AUTO                          |             |
|      | 初期画面構成ポジション 2     | MSP2 | WR | 10     | 10     | HDM11<br>HDM12                |             |
|      |                   |      |    | 13     | 13     | DisplayPort                   |             |
|      | 初期画面構成ボジション3      | MSP3 | WR | 21     | 21     | OPTION                        |             |
|      | 初期画面構成ポジション4      | MSP4 | WR | 27     | 27     | USB-C                         |             |
|      | 自動選択優先順位          | MPDP | WR | 0~10   | 0~10   | 0:自動選択対象外、1~10:優先順位           |             |
|      | DisplayPort       |      |    |        |        |                               | •           |
|      | 自動選択優先順位 HDMI1    | MPH1 | WR | 0~10   | 0~10   | 0:自動選択対象外、1~10:優先順位           |             |
|      | 自動選択優先順位 HDMI2    | MPH2 | WR | 0~10   | 0~10   | 0:自動選択対象外、1~10:優先順位           |             |
|      | 自動選択優先順位 USB-C    | MPUS | WR | 0~10   | 0~10   | 0:自動選択対象外、1~10:優先順位           |             |
|      | ラスト入力構成保持         | MSLI | WR | 0~1    | 0~1    | 0: しない、1: する                  |             |
|      | 音声選択/入力切替対象       | MSAO | WR | 1~4    | 1~4    | 1:ポジション1の入力、2:ポジション2の入力、      |             |
|      |                   |      |    |        |        | 3:ポジション3の入力、4:ポジション4の入力       |             |

# タッチパネルメニュー

| 機能                   | コマンド | 方向 | パラメーター | 返信   | 制御 / 返信内容                   | * |
|----------------------|------|----|--------|------|-----------------------------|---|
| タッチ出力設定(DisplayPort) | USDP | WR | 1~2    | 1~2  | 0:無効、1:TOUCH PANEL、2:USB-C  |   |
| タッチ出力設定(HDMI1)       | USHD | WR | 1~2    | 1~2  | 0:無効、1:TOUCH PANEL、2:USB-C  |   |
| タッチ出力設定(HDMI2)       | USH2 | WR | 1~2    | 1~2  | 0:無効、1:TOUCH PANEL、2:USB-C  | 1 |
| タッチ出力設定(USB-C)       | USUC | WR | 1~2    | 1~2  | 0:無効、1:TOUCH PANEL、2:USB-C  | 1 |
| タッチ出力設定(OPTION)      | USOP | WR | 0, 3   | 0, 3 | 0:無効、3:OPTION               | • |
| タッチ出力無効アイコン表示        | TOPI | WR | 0~1    | 0~1  | 0: しない、1: する                | 1 |
| タッチ出力無効アイコン表示位置      | TOIP | WR | 0~3    | 0~3  | 0:右上、1:左上、2:右下、3:左下         | 1 |
| タッチ動作モード             | TOMD | WR | 0~2    | 0~2  | 0:自動、1:タッチスクリーンモード、2:マウスモード | 1 |
| タッチパネルモード            | GMDP | WR | 0~1    | 0~1  | 0: しない、1: する                | ] |
| タッチ操作設定              | TPEN | WR | 0~1    | 0~1  | 0:無効、1:有効                   | - |

## 管理者設定メニュー

|             | 機能                                        | コマンド | 方向 | パラメーター                                | 返信         | 制御 / 返信内容                                            |
|-------------|-------------------------------------------|------|----|---------------------------------------|------------|------------------------------------------------------|
| 言語選択        |                                           | LANG | WR | 1                                     | 1          |                                                      |
|             |                                           |      |    | 2                                     | 2          | フランス語                                                |
|             |                                           |      |    | 3                                     | 3          | イタリア語                                                |
|             |                                           |      |    | 4                                     | 4          | スペイン語                                                |
|             |                                           |      |    | 6                                     | 6          |                                                      |
|             |                                           |      |    | 7                                     | 7          | 中国語                                                  |
|             |                                           |      |    | 14                                    | 14         | 英語                                                   |
| 日付・時刻設定     |                                           | DATE | WR | YYMMDDhhmm                            | YYMMDDhhmm | YY:年、MM:月、DD:日、hh:時、mm:分                             |
| タイムゾーン      |                                           | TIZO | WR | 0~48                                  | 0~48       | 0: UTC -12:00                                        |
|             |                                           |      |    |                                       |            | 1: UTC -11:30                                        |
|             |                                           |      |    |                                       |            | 23: UTC -0:30                                        |
|             |                                           |      |    |                                       |            | 24: UTC -0:00                                        |
|             |                                           |      |    |                                       |            | 25: UTC +0:30                                        |
|             |                                           |      |    |                                       |            |                                                      |
|             |                                           |      |    |                                       |            | 47: UTC +11:30                                       |
| 1.1.1.      | 11-21 1                                   | INTE | WD | 0 1                                   | 0 1        | 48: UTC +12:00                                       |
| 1 ンターネット    | 时刻 アーハー                                   | IN15 | WK | U~I                                   | U~l        | リ・オノ、1・オジ       目土 120 立安の時期単一パタ                     |
| インターネット     | ・「「「「」」、「」、「」、「」、「」、「」、「」、「」、「」、「」、「」、「」、 | TSAD | WR |                                       |            | 取入 120 入子の時刻 アーハ 石                                   |
| 日付表示形式      |                                           | DTFT | WR | の へいに 文子列                             | の れるしⅡ 文子列 | 0:YYYY/MM/DD 1:MM/DD/YYYY 2:DD/MM/YYYY               |
| 時刻表示形式      |                                           | TMFT | WR | 0~1                                   | 0~1        | 0:24 時間制 1:12 時間制                                    |
| サマータイト      | 設定                                        | DISA | WR | 0~1                                   | 0~1        | 0:オフ 1:オン                                            |
| , , , , , A | 開始日                                       | DSBM | WR | 1.19                                  | 1.19       | 1:1日 ••• 12:12日                                      |
|             | 開始日(周)                                    | DSBW | WR | 0~1                                   | 0~1        | 0·第1週 1·第2週 2·第2週 3·第4週 4·是終週                        |
|             | 開始口(週口)                                   | DSPD | WD | 0-4                                   | 0-4        | 0·日曜 ····· 6·日曜                                      |
|             | 開始時初                                      | DSPT | WD | 0.00                                  | 0.00       | 0,00,00 22,22,00                                     |
|             |                                           | DSEM | WR | 0~23                                  | 0~23       | 0:00:00, 23: 23:00                                   |
|             | 松丁月                                       | DSEM | WR | 1-12                                  | 1-12       |                                                      |
|             | 於「日(週)<br>                                | DSEW | WK | 0~4                                   | 0~4        | 0· 弗1週、1· 弗2週、2· 弗3週、3· 弗4週、4· 取給週       0· 日曜       |
|             | 於「日(曜日)                                   | DSED | WR | 0~6                                   | 0~6        | 0:月曜 6:日曜                                            |
|             | 終了時刻                                      | DSET | WR | 0~23                                  | 0~23       |                                                      |
|             | 時差                                        | DSTD | WR | 22~26                                 | 22~26      | 22: -1:00, 23: -0:30, 24: 0:00, 25: +0;30, 26: +1:00 |
| スケジュール1     |                                           | SC01 | WR | ale ale de de de de de de de de de de | *****      | 1 桁日 スゲジュール設正 0:オフ、1:オン<br>2 応日 電源 0:オフ、1:オン         |
| スケジュール 2    |                                           | SC02 | WR | -                                     |            | 2 们日 电际 0・4 ノ、1・4 ノ<br>3 桁日 曜日1 0:1 回のみ 1:毎週 2:毎日    |
| スケジュール3     |                                           | SC03 | WR | -                                     |            | 4桁目 曜日2 0:日曜 6:土曜、9:曜日設定無("毎日"設定                     |
| スケジュール4     |                                           | SC04 | WR | -                                     |            | 時)                                                   |
| スケジュール 5    |                                           | SC05 | WR | -                                     |            | 5 桁目 曜日3 0:日曜 6:土曜、9:曜日設定無("1回のみ""                   |
| スケジュール6     |                                           | SC06 | WR | -                                     |            | 每日"設定時)                                              |
| スケジュール7     |                                           | SC07 | WR | -                                     |            | 6、7 桁日 時間 00-23<br>8 0 桁日 公 00 50                    |
| スケジュール 8    |                                           | SC08 | WR |                                       |            | 0、911日 万 00-39                                       |
|             |                                           |      |    |                                       |            | 1 : HDMI1                                            |
|             |                                           |      |    |                                       |            | 2 : HDMI2                                            |
|             |                                           |      |    |                                       |            | 6 : DisplayPort                                      |
|             |                                           |      |    |                                       |            | 8: OPTION(オプション装着時有効)                                |
| 7 4 2 3 1   | 細府調教                                      | CD01 | WD | 0.01.00                               | 0.01.00    | A・USB-U                                              |
| スケジュール1     | <b>理</b> )<br>理 度 調 整                     | SB01 | WK | 0~31,99                               | 0~31,99    | U-31: 設止 ダる明るさ<br>99- 明ス * 設定無効                      |
| スケジュール2     | <b>理</b> 戊調整<br>細度調整                      | SB02 | WK | 4                                     |            |                                                      |
| ヘクンユール3     | <b>岬反調</b> 登                              | 5B03 | WK | -                                     |            |                                                      |
| スクシュール4     | <b>呼</b> 皮 調 登<br>細 府 細 故                 | SB04 | WK | 4                                     |            |                                                      |
| スケシュール5     | <b>陴</b> 庋調整                              | 5B05 | WK | -                                     |            |                                                      |
| スケシュール6     | <b>牌度調整</b>                               | SB06 | WR | -                                     |            |                                                      |
| スケシュール7     | <b>興度調整</b>                               | SB07 | WR | -                                     |            |                                                      |
| スケシュール8     | 牌度調整                                      | SB08 | WR |                                       |            | 0.14450.093 1.4000.093                               |
| 紙/          |                                           | STDR | WR | 0~1                                   | 0~1        | U: 傾設直、I: 縦設直                                        |
| 水半設置        |                                           | MLAY | WR | 0~1                                   | 0~1        | 0:しない、1:上向き                                          |
| USD 表示      | 1.000                                     | LOSD | WR | 0~2                                   | 0~2        | 0:する 1、1:しない、2:する 2                                  |
| USD 画面水平(   | 立直                                        | OSDH | WR | 0~100                                 | 0~100      |                                                      |
| OSD 画面垂直(   | 立置                                        | OSDV | WR | 0~100                                 | 0~100      |                                                      |
| 電源ランプ       |                                           | OFLD | WR | 0~1                                   | 0~1        | 0: LED ON, 1: LED OFF                                |
| ロゴ画面表示      |                                           | BTSC | WR | 0~1                                   | 0~1        | 0:しない、1:する                                           |
| リモコン番号      |                                           | RCNO | WR | 0~9                                   | 0~9        |                                                      |

|              | 機能              | コマンド | 方向  | パラメーター                    | 返信                        | 制御 / 返信内容                                                 | *   |
|--------------|-----------------|------|-----|---------------------------|---------------------------|-----------------------------------------------------------|-----|
| 入力モード名設定     | 定 DisplayPort   | INDP | WR  | 0~30                      | 0~30                      | 0:設定なし                                                    |     |
|              |                 |      |     |                           |                           | 1 : PC1                                                   |     |
|              |                 |      |     |                           |                           | 2 : PC2                                                   |     |
|              |                 |      |     |                           |                           | 3 : PC3                                                   |     |
|              |                 |      |     |                           |                           | 4・1V<br>5・ビデオ                                             |     |
| 入力モード名設定     | 定 HDMI1         | INH1 | WR  |                           |                           | 6 : DVD                                                   |     |
|              |                 |      |     |                           |                           | 7 : HDD                                                   |     |
|              |                 |      |     |                           |                           | 8 : DVR                                                   |     |
|              |                 |      |     |                           |                           | 9 : BD                                                    |     |
|              |                 |      |     |                           |                           | 10:カメラ                                                    |     |
|              |                 |      |     |                           |                           | 11:書画カメラ                                                  |     |
| 入力モード名設筑     | 定 HDMI2         | INH2 | WR  |                           |                           | 12:ビデオカメラ                                                 |     |
|              |                 |      |     |                           |                           | 13:TV 会議                                                  |     |
|              |                 |      |     |                           |                           | 14:ワイヤレス                                                  |     |
|              |                 |      |     |                           |                           | 15:STB                                                    |     |
|              |                 |      |     |                           |                           | $10 \cdot 37 \times 10 - 7 - 17 \cdot 37 \times 10^{-10}$ |     |
|              |                 |      |     | -                         |                           | $17 \cdot 27 + 57 + 57 + 57 + 57 + 57 + 57 + 57 +$        |     |
| 入力モード名設筑     | 定 OPTION        | INOP | WR  |                           |                           | 19 : RGB                                                  |     |
|              |                 |      |     |                           |                           | 20:入力1                                                    |     |
|              |                 |      |     |                           |                           | 21:入力2                                                    |     |
|              |                 |      |     |                           |                           | 22:入力3                                                    |     |
|              |                 |      |     |                           |                           | 23:入力4                                                    |     |
| ユニュードクヨレ     |                 | DULO | IUD | -                         |                           | 24:入力5                                                    |     |
| 人力モート名設      | E USB-C         | INUC | WR  |                           |                           | 25:入力6                                                    |     |
|              |                 |      |     |                           |                           | 26:サテライト                                                  |     |
|              |                 |      |     |                           |                           | 27:ケーブル                                                   |     |
|              |                 |      |     |                           |                           | 28:カムコーダー                                                 |     |
|              |                 |      |     |                           |                           | 29:タフレット                                                  |     |
| 1カイ ビタム      | 7 7 7 1         | INTE | WD  | 早十 10 立今オズ                | 見十 10 立向すべ                | 30. 監視ルメノ                                                 | -   |
| 八万モード石 カ     |                 | INTE | WI  | 取入 10 又于まで<br>の ASCII 文字列 | 取入 10 又于まで<br>の ASCII 文字列 | 行効な又于は十円天奴士と記ち<br>  設定の退合   設定する文字の前と後るに「"」を書く            |     |
| 人力モート名カ      | X X X Z         | INZE | WR  | U ASCII XTM               | い A3CH 大子川                | 例·"ABCD"                                                  |     |
| 人力モード名カ      | スタム3            | IN3E | WR  | -                         |                           |                                                           |     |
| 入力モード名 カ     | スタム 4           | IN4E | WR  |                           |                           |                                                           |     |
| 入力モード名 カ     | スタム 5           | IN5E | WR  |                           |                           |                                                           |     |
| 入力モード名 カ     | スタム 6           | IN6E | WR  |                           |                           |                                                           |     |
| 接続時自動入力也     | 切換              | AICO | WR  | 0~1                       | 0~1                       | 0:しない、1:する                                                | ]   |
| 無信号検出自動      | 入力切換            | AINO | WR  | 0~1                       | 0~1                       | 0:しない、1:する                                                | 1   |
| 自動入力切換優先     | 先順位 DisplayPort | APDP | WR  | 0~10                      | 0~10                      | 0:自動選択対象外、1~10:優先順位                                       | 1   |
| 自動入力切換優生     | 先順位 HDMI1       | APH1 | WR  | 0~10                      | 0~10                      | 0:自動選択対象外、1~10:優先順位                                       | -   |
| 白動入力切換優生     | 先順位 HDMI2       | APH2 | WR  | 0~10                      | 0~10                      | 0:自動選択対象外 1~10:優先順位                                       | -   |
| 白動入力切換區      | 先順位 OPTION      | APOP | WR  | 0~10                      | 0~10                      | 0:自動選択対象外 1~10:優先順位                                       | -   |
| 白動八刀切換陵      | 九順位 OF HON      | ADUC | WI  | 0.010                     | 0.010                     |                                                           | -   |
| 日動人力切換優大     | 元順位 USB-C       | APUC | WK  | 0~10                      | 0~10                      | 0.日期迭折对家外、1~10.陵尤順位                                       | -   |
| HDMI CEC 連動  | ŋ               | CELK | WR  | 0~1                       | 0~1                       | 0:しない、1:目動                                                | _   |
| CEC 電源連動設    | 定               | ATPO | WR  | 0~1                       | 0~1                       | 0:無効、1:有効                                                 |     |
| CEC AUDIO RE | ECEIVER         | AURE | WR  | 0~1                       | 0~1                       | 0:無効、1:有効                                                 |     |
| 起動時入力モー      | F.              | SUIM | WR  | 1~4,10,27                 | 1~4,10,27                 | 1:ラスト入力モード、2:DisplayPort、3:HDMI1、4:HDMI2、                 |     |
|              |                 |      |     |                           |                           | 10 : OPTION、27 : USB-C                                    |     |
| ロック USB-C 診  | 没定              | LKUC | WR  | 0~1                       | 0~1                       | 0:オフ、1:オン                                                 |     |
| 制御機能コマン      | ド(LAN)          | CFCL | WR  | 0~1                       | 0~1                       | 0:オフ、1:オン                                                 | _   |
| 制御機能 コマン     | ド(RS-232C)      | CFCR | WR  | 0~1                       | 0~1                       | 0:オフ、1:オン                                                 |     |
| 制御機能 HTTP    | サーバー            | CFHS | WR  | 0~1                       | 0~1                       | 0:オフ、1:オン                                                 |     |
| パワーマネージ      | メント             | PMNG | WR  | 0~1                       | 0~1                       | 0:しない、1:する                                                |     |
| パワーセーブモ・     | ード              | STBM | WR  | 0~1                       | 0~1                       | 0:しない、1:する                                                | 1   |
| クイック起動       |                 | OUST | WR  | 0~1                       | 0~1                       | 0:しない、1:する                                                |     |
|              | A THINK         | ~    |     |                           | ů I                       |                                                           | •*2 |
| パワーオンディ      | レイ設定            | PODS | WR  | 0~1                       | 0~1                       | 0:しない、1:する                                                | 4   |
| パワーオンディー     | レイ間隔            | PWOD | WR  | 0~60                      | 0~60                      | パワーオンディレイ時間(秒)                                            |     |
| 調整ロック        |                 | ALCK | WR  | 0~2                       | 0~2                       | 0:オフ、1:する1、2:する2                                          |     |
| 調整ロック対象      |                 | ALTG | WR  | 0~2                       | 0~2                       | 0:リモコン、1:本体ボタン、2:リモコン&本体ボタン                               |     |
| 温度異常表示       |                 | TALT | WR  | 0~2                       | 0~2                       | 0:しない、1:OSD & LED、2:LED                                   |     |
| ステータス通知      |                 | SALT | WR  | 0~2                       | 0~2                       | 0:しない、1:OSD & LED、2:LED                                   | 1   |
| USB ポート(サー   | - ビス)           | UPFS | WR  | 0~1                       | 0~1                       | 0:オフ 1:オン                                                 | -   |
| 信号広気レベル      | /               | HDUC | WR  | 1~200                     | 1~200                     |                                                           | 1   |
|              | DIAVMODE        | MDDM | WD  | 1.~200                    | 1.~200                    | 0. +7 1. + 1                                              | -   |
| MULTIPLE DIS | FLAI MODE       | MPDM | WK  | 0~1                       | 0~1                       | U·4/、I·4/<br>受選 OPE                                       | +   |
| OPTION       | 电源操作            | CPOW | WR  | 0                         | 0                         | 电源 OFF                                                    | -   |
| SLUI         |                 |      | WR  | 1                         | 1                         | 電源 ON                                                     | ~   |
|              |                 |      | W   | 5555                      |                           | 強制電源 OFF                                                  |     |
|              |                 |      | W   | 9999                      |                           | リセット                                                      |     |
|              | オートシャットダウン      | CCOP | WR  | 0~1                       | 0~1                       | 0:しない、1:する                                                |     |
|              | オートディスプレイオ      | OPAD | WR  | 0~1                       | 0~1                       | 0:しない、1:する                                                |     |
|              | フ               |      |     |                           |                           |                                                           |     |
|              | 信号選択            | OASS | WR  | 0~2                       | 0~2                       | 0:自動、1:DisplayPort、2:TMDS                                 | •   |
|              | 選択可能な信号         | OAIC | R   | 0~3                       | 0~3                       | 0:なし、1:DisplayPort、2:TMDS、3:DisplayPort, TMDS             | Ĩ   |
| 型名           |                 | INF1 | R   |                           | 値                         |                                                           | 1   |
| 製造番号         |                 | SRNO | R   |                           | 値                         |                                                           | 1   |

\*2 このコマンドは「パワーセーブモード」が「オン」時には使えません。

## 特別機能メニュー

| 機能      | コマンド | 方向 | パラメーター     | 返信 | 制御 / 返信内容             | * |
|---------|------|----|------------|----|-----------------------|---|
| オールリセット | RSET | W  | $0 \sim 1$ |    | 0:全て初期化、1:LAN 関係以外初期化 | - |

## その他

| 44.484      |      | يكر مار | 0 -    |            | 制御(后台市会                                                                                                    | 24/ |
|-------------|------|---------|--------|------------|----------------------------------------------------------------------------------------------------|-----|
| 機能          | コマント | 力回      | ハフメーター | 返信         | 制御 / 返信內容                                                                                                    | *   |
| 画面サイズ       | WIDE | WR      | 1~4    | 1~4        | 1:ワイド、2:Normal、3:Dot by Dot、4:Zoom                                                                                                    |     |
| FREEZE      | FRMD | WR      | 0~1    | 0~1        | 0:しない、1:する                                                                                                    |     |
| 解像度チェック     | PXCK | R       |        | -          | 現在の解像度を〇〇〇、〇〇〇の形で返信                                                                                                    | ] _ |
| 温度異常監視      | DSTA | R       |        | $0 \sim 4$ | <ul> <li>0:内部温度正常、1:内部温度異常(電源待機状態)、</li> <li>2:内部温度異常(現在は正常だが、使用中に温度異常が発生)</li> <li>3:内部温度異常(バックライト輝度低下状態)</li> <li>4:温度センサー異常</li> </ul> |     |
| 温度取得        | ERRT | R       |        | 値          | 温度センサーの値                                                                                                    |     |
| 最後の電源待機状態理由 | STCA | RW      | 0      |            | 内容初期化                                                                                                    |     |
|             |      | R       |        | 1          | リモコン/本体電源ボタンで電源待機状態                                                                                                    |     |
|             |      | R       |        | 2          | 主電源スイッチで電源待機状態                                                                                                    |     |
|             |      | R       |        | 3          | RS-232C/LAN で電源待機状態                                                                                                    |     |
|             |      | R       |        | 4          | No Signal で信号入力待機状態                                                                                                    |     |
|             |      | R       |        | 6          | 温度異常で電源待機状態                                                                                                    |     |
|             |      | R       |        | 8          | スケジュールで電源待機状態                                                                                                    |     |
|             |      | R       |        | 10         | HDMI CEC で電源待機状態                                                                                                    |     |
|             |      | R       |        | 11         | Crestron で電源待機状態                                                                                                    |     |
|             |      | R       |        | 12         | 無信号による電源待機状態                                                                                                    |     |
|             |      | R       |        | 21         | モーションセンサーAutoBacklightOff 状態                                                                                                    |     |